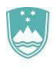

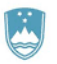

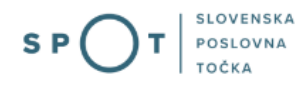

# Navodila za izpolnjevanje vloge za vpis v register dobaviteljev gozdnega reprodukcijskega materiala

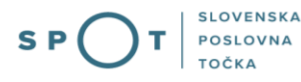

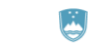

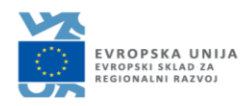

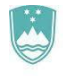

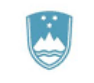

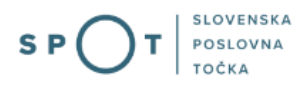

# Zgodovina dokumenta

| Verzija | Sprememba | Avtor | Opis sprememb           |
|---------|-----------|-------|-------------------------|
| 1.0     | 25.8.2022 | UIM   | )Vzpostavitev dokumenta |

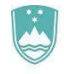

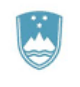

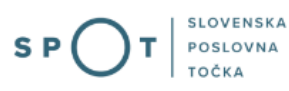

# Kazalo vsebine

| 1.        | Uvo            | d                                                                                      | 4 |
|-----------|----------------|----------------------------------------------------------------------------------------|---|
| 2.<br>mat | Navo<br>eriala | odila za izpolnjevanje vloge za vpis v register dobaviteljev gozdnega reprodukcijskega | 5 |
| 2         | .1             | Prijava v portal                                                                       | 5 |
| 2         | .2             | Izbira podjetja                                                                        | 5 |
| 2         | .3             | Izbira pravilne vloge                                                                  | 6 |
| 2         | .4             | Začetek reševanja vloge                                                                | 6 |
| 2         | .5             | Izpolnjevanje vloge                                                                    | 7 |
|           |                |                                                                                        |   |

# Kazalo slik

| Slika 1: Vstopna stran portala SPOT                | 5 |
|----------------------------------------------------|---|
| Slika 2: Delo s poslovnim subjektom                | 6 |
| Slika 3: Iskalnik portala SPOT                     | 6 |
| Slika 4: Gumb začni                                | 6 |
| Slika 5: Izbira in lokacija dejavnosti dobavitelja | 7 |
| Slika 6: Vnos naslova mesta/enote pridelave        | 7 |
| Slika 7: Gumb za dodajanje mesta pridelave         | 8 |
| Slika 8: Vnos podatkov o zemljiščih                | 8 |
| Slika 9: Prilaganje dokazil in zapisnikov          | 8 |
| Slika 10: Podpisovanje dokumenta                   | 9 |
| Slika 11: Gumb za oddajo vloge                     | 9 |
|                                                    |   |

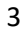

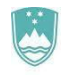

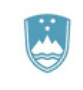

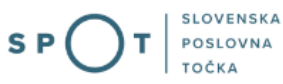

# 1. Uvod

V septembru 2022 je bil na portalu Spot vzpostavljen elektronski postopek za oddajo vloge za vpis v register dobaviteljev gozdnega reprodukcijskega materiala.

## Pravna podlaga:

http://www.pisrs.si/Pis.web/pregledPredpisa?id=ZAKO1342

http://www.pisrs.si/Pis.web/pregledPredpisa?id=PRAV14322

V postopku vpisa v register dobaviteljev gozdnega reprodukcijskega materiala se lahko vpišejo pravne osebe in fizične osebe, ki se na območju Republike Slovenije ukvarjajo s pridelovanjem, trženjem ali uvozom gozdnega reprodukcijskega materiala in razpolagajo z zemljišči, objekti, stroji oziroma opremo, potrebnimi za opravljanje dejavnosti dobavitelja, in če zagotovijo osebo, strokovno usposobljeno za opravljanje dejavnosti dobavitelja.. Postopek se da izvesti preko spletnega portala Spot.

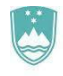

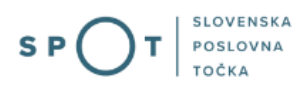

# 2. Navodila za izpolnjevanje vloge za vpis v register dobaviteljev gozdnega reprodukcijskega materiala

# 2.1 Prijava v portal

Pred izpolnjevanjem vloge se je najprej potrebno prijaviti v portal SPOT.

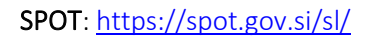

| EPUBLIKA<br>SLOVENIJA                                                                                                    |                                                                                                    | Prijava SL V           |
|----------------------------------------------------------------------------------------------------|----------------------------------------------------------------------------------------------------|------------------------|
| SI-PASS prijava<br>Portal SPOT omogođa prijavo preko SI-PASS -<br>storitve za spletno prijavo in e-podpis.<br>(2) Wei informacij o prijavi v portal SPOT | Prijava v portal SPOT<br>V portal SPOT se lahko prijavite s kvalificiranim<br>digitalnim potrdilom.<br>20 Več informacijo prijavi v portal SPOT | Prijava s certifikatom |
| S P O T SLOVENSKA<br>POSLOVNA<br>TOČKA                                                                                                    | Išči                                                                                                    | Q                      |
| <b>Dobrodošli na portalu SPOT</b><br>Vabljeni k ogledu <b>predstavitvenega videa o portalu SPOT</b> , ki vam je lahko v pomoč                            | pri uporabi portala.                                                                                                    |                        |

Slika 1: Vstopna stran portala SPOT

Svetujemo vam, da se prijavite prek prijave SI-PASS, saj bo ta prijava postala kmalu obvezna. Navodila za registracijo so dostopna <u>tukaj</u>.

# 2.2 Izbira podjetja

Po uspešni prijavi v portal SPOT je potrebno izbrati poslovni subjekt za katerega oddajate vlogo. Če je ta subjekt samostojni podjetnik se v polje »Vpišite davčno številko s.p.« vpiše davčna številka subjekta. Če pa gre za ostale poslovne subjekte, pa se v polje »Vpišite 10 mestno matično številko« vpiše matična številka poslovnega subjekta. Izbiro zavezanca se lahko opravi tudi s klikom na davčne številke v razdelku »Zadnja uspešna iskanja« ali »Pooblastila«. Uporabnik portala lahko izbere le poslovni subjekt pri katerem je v Poslovnem registru Slovenije (PRS) registriran kot odgovorna oseba. Če bo vloge oddajal uporabnik, ki ni odgovorna oseba, si mora urediti pooblastilo. Navodila za izvedbo postopka pooblaščanja so na voljo na <u>spletni strani</u>.

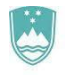

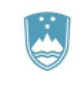

#### REPUBLIKA SLOVENIJA MINISTRSTVO ZA JAVNO UPRAVO

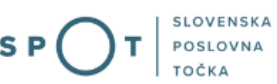

#### Delo s poslovnim subjektom

Postopke lahko opravljate za subjekte, pri katerih ste registrirani kot odgovorna oseba ali pa ste za delo s subjektom pooblaščeni.

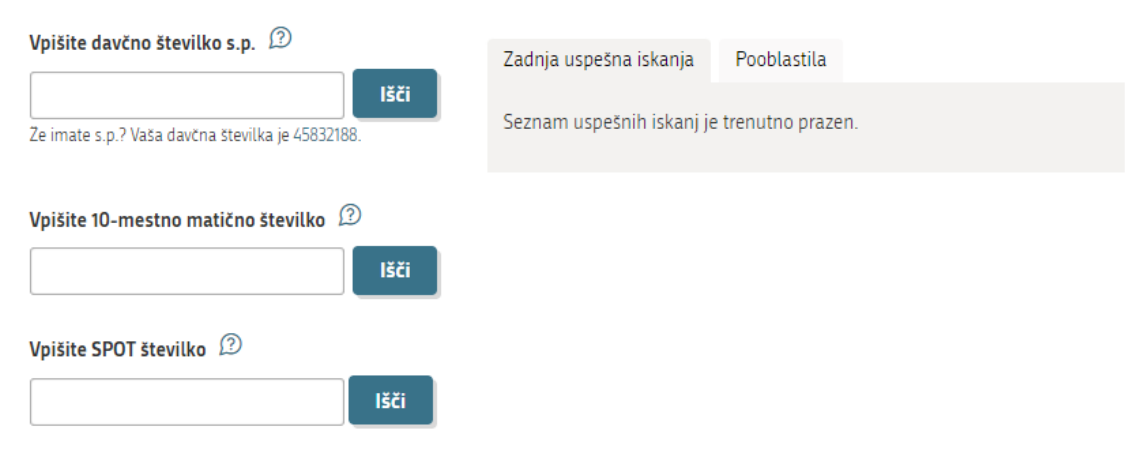

Slika 2: Delo s poslovnim subjektom

#### 2.3 Izbira pravilne vloge

V kolikor nas na stran za reševanje vloge ob vpisu na portal ne preusmeri samo, v brskalnik spletnega portala SPOT vpišemo niz: izdaja lokacijske informacije, ter poiščemo ustrezno vlogo. Na portalu SPOT lahko ustrezno vlogo poiščemo tudi na sekciji **e-postopki in storitve**.

| Vloga za vpis v register dobaviteljev gozdnega reprodukcijskega materiala | Q |  |
|---------------------------------------------------------------------------|---|--|
|                                                                           |   |  |
| Slika 3: Iskalnik portala SPOT                                            |   |  |

## 2.4 Začetek reševanja vloge

Ko smo ustrezno vlogo našli, kliknemo na gumb oddajte vlogo/začni, ter začnemo z izpolnjevanjem vloge.

|  | Začni |
|--|-------|
|  |       |

Slika 4: Gumb začni

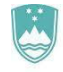

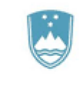

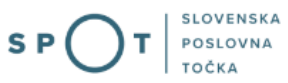

## 2.5 Izpolnjevanje vloge

S klikom na gumb oddajte vlogo se nam odpre vloga. Nekateri podatki se avtomatično poberejo iz prijave.

### 1. Korak: Izbira dejavnosti, ki jih dobavitelj opravlja

Izpolnjevalec označi ustrezne dejavnosti ter ali dejavnost opravlja tudi na drugih lokacijah.

dejavnost opravljam tudi na drugih lokacijah

🔵 Da 🛛 💿 Ne

#### Dejavnosti, ki jih dobavitelj opravlja (ustrezno označi)

pridobivanje semenskega materiala in puljenk v sestojih in skupinah

🗌 dodelovanje semenskega materiala

- 🗌 skladiščenje semenskega materiala
- 🗌 uvoz z namenom trženja
- 🗌 uvoz za nadaljnjo pridelavo/dodelavo
- 🗌 vzgoja sadilnega materiala
- 🗌 razdeljevanje, posredovanje
- 🗌 odkupovanje, prodajanje

pridobivanje semenskega materiala in delov rastlin v semenskih plantažah, starših družin, klonih in klonskih mešanicah

Slika 5: Izbira in lokacija dejavnosti dobavitelja

#### 2. Korak: vnos podatkov o mestu/enoti pridelave

Možna je izbira prijave ali odjave mesta/enote pridelave. V polje naslov mesta pridelave se vpiše začetne črke naslova, naslov se lahko izbere iz seznama zadetkov.

| 2. Podatki o mestu/enoti pridelave                                |   |
|-------------------------------------------------------------------|---|
| <ul> <li>Prijava</li> <li>Odjava mesta/enote pridelave</li> </ul> |   |
| Naslov mesta pridelave:                                           |   |
| trža                                                              | ~ |
| Tržaška cesta, 1, Logatec, 1370 Logatec                           |   |
| Tržaška cesta, 1, Maribor, 2000 Maribor                           |   |
| Tržaška cesta, 1, Postojna, 6230 Postojna                         |   |
| Tržaška cesta, 1, Vrhnika, 1360 Vrhnika                           |   |
| Tržaška cesta, 10, Ljubljana, 1000 Ljubljana                      |   |
| Tržaška cesta, 10, Logatec, 1370 Logatec                          |   |
| Tržaška cesta, 10, Maribor, 2000 Maribor                          |   |
| Tržaška cesta, 10, Postojna, 6230 Postojna                        |   |
| Tržaška cesta, 10, Vrhnika, 1360 Vrhnika                          |   |
| Tržaška cesta, 100, Logatec, 1370 Logatec                         |   |

Slika 6: Vnos naslova mesta/enote pridelave

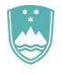

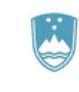

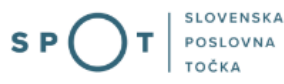

Izpolnjevalec lahko izbere ali se na izbranem naslovu nahaja eno ali več enot pridelave ter vrsto enote/mesta pridelave. S klikom na gumb DODAJ NOVO MESTO PRIDELAVE se odpre vnosno polje za dodatno mesto pridelave.

DODAJ NOVO MESTO PRIDELAVE

*Slika 7: Gumb za dodajanje mesta pridelave* 

## 3. Korak: Vnos podatka o zemljiščih

V polje lastnik izpolnjevalec vpiše lastniške podatke zemljišč. Iz spustnega seznama izbere katastrsko občino (K.O.) zemljišča. V polje parcelna številka izpolnjevalec vpiše številko zemljiške parcele v prej izbrani katastrski občini ter v polju vrsta rabe iz seznama izbere ustrezno rabo zemljišča. V kolikor ima dobavitelj več zemljišč, lahko s klikom na gumb DODAJ NOVO ZEMLJIŠČE doda novo polje. Z dodajanjem polj lahko uporabnik vnese poljubno število zemljišč.

Podatki o zemljiščih:

| lastnik:                |                    |                     |   |
|-------------------------|--------------------|---------------------|---|
| ime in priimek/podjetje |                    |                     |   |
| K.O.                    |                    | parc. št.:          |   |
|                         | ~                  |                     |   |
| vrsta rabe:             |                    |                     |   |
|                         |                    |                     | ~ |
| Dodaj novo zemljišče    |                    |                     |   |
|                         | Slika 8: Vnos poda | itkov o zemlijiščih |   |

4. Korak: Prilaganje dokazil in zapisnikov

Izpolnjevalec mora vlogi s klikom na PREBRSKAJ priložiti dokazilo o zagotovitvi odgovorne strokovne osebe, dokazila o strokovni usposobljenosti odgovorne strokovne osebe, zapisnik pristojnega inšpektorja o izpolnjevanju predpisanih pogojev ter dokazila o odsotnosti fitoftor ali izjavo s katero jamči, da se ne ukvarja s proizvodnjo sadilnega materiala. Podprti formati datotek za dokazila in zapisnike so \*.jpeg,\*.png,\*.pdf,\*.tiff.

Prebrskaj

Priložite kopijo diplome ali spričevala (JPEG, PNG, PDF, TIFF))

Slika 9: Prilaganje dokazil in zapisnikov

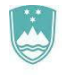

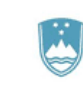

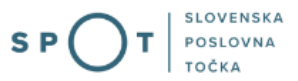

#### 5. Korak: podpisovanje dokumenta

Izpolnjevalcu se na strani izpiše vloga ki jo je izpolnjeval, kjer lahko preveri vse podatke ki jih je vnesel, spodaj desno pa ima na voljo gumb podpiši.

| < Nazaj na izbiro prejemnika   | Natisni | PODPIŠI |  |
|--------------------------------|---------|---------|--|
| Slika 10: Podpisovanje dokumen | ta      |         |  |

## 6. Korak: Oddaja vloge

S klikom na POŠLJI, se vloga odda. Dobimo potrdilo, da je bila vloga uspešno oddana.

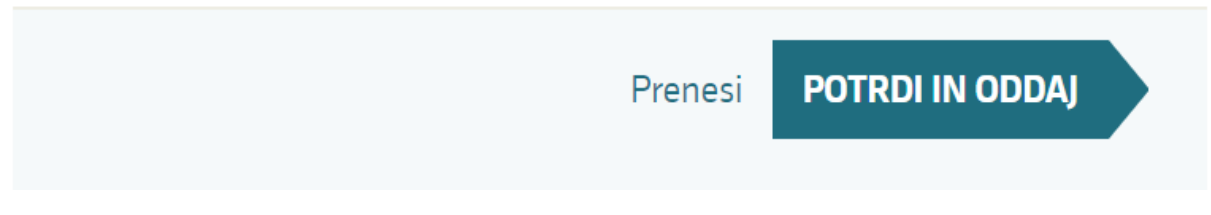

Slika 11: Gumb za oddajo vloge

Portal vlogo odda pristojnemu organu v obravnavo. Uporabniku se izpišejo podatki o oddaji vloge in povezava na namizje. Uporabnik na svoj elektronski naslov prejme sporočilo o oddaji vloge.